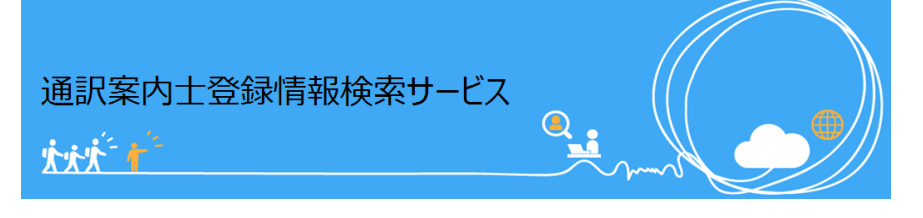

## ウェブ操作マニュアル (通訳案内士様向け)

| はじめに                     |                  |
|--------------------------|------------------|
| 通訳案内士登録情報検索サービスでできること    | •••p.4           |
| 初めてログインする                |                  |
| <u>利用開始設定</u><br>メール受信設定 | •••p.5<br>•••p.7 |
| ログインする(2回目以降のログイン)       |                  |
| <u>ログイン(2回目以降のログイン)</u>  | •••p.9           |
| 通訳案内研修受講状況を確認する          |                  |
| 通訳案内研修受講状況を確認する          | •••p.11          |
| 旅行会社等へ情報公開する             |                  |
| 旅行会社等へ自己PR等の情報公開する       | •••p.13          |
| 就業依頼を探して応募する             |                  |
| 就業依頼の探し方                 | •••p.15          |
| 「就業依頼のご案内」というメールが来た時     |                  |
| 「就業依頼のご案内」というメールが来た時     | •••p.17          |

| 応募済みの就業依頼の探し方                                                          |                                                |
|------------------------------------------------------------------------|------------------------------------------------|
| 応募済みの就業依頼の探し方                                                          | •••p.19                                        |
| 応募の取り消しをしたい場合                                                          |                                                |
| <u>メールから旅行会社等への連絡先を確認する</u><br>システムから旅行会社等への連絡先を確認する                   | •••p.21<br>•••p.22                             |
| 旅行会社等への情報公開をやめる                                                        |                                                |
| 旅行会社等へ自己PR等の情報公開をやめる                                                   | •••p.23                                        |
| 全国通訳案内士の資格をお持ちの方が県外に引                                                  | っ越す場合                                          |
| 全国通訳案内士の資格をお持ちの方が県外に引っ越す場合                                             | •••p.25                                        |
| メール受信する/しないを変更する                                                       |                                                |
| <u>メール受信設定を変更する</u>                                                    | •••p.27                                        |
| その他                                                                    |                                                |
| <u>パスワードを変更する</u><br>システムで利用するメールアドレスを変更をする<br>パスワードを忘れた場合<br>利用上の注意事項 | ••• • p.29<br>••• p.31<br>••• p.33<br>••• p.35 |
| よくある質問                                                                 |                                                |
| <u>よくある質問</u>                                                          | •••p.36                                        |
| お問い合わせ先                                                                |                                                |
| お問い合わせ先                                                                | •••p.40                                        |

# 通訳案内士登録情報検索サービス 大大学

### はじめに

日次へ戻る

### 通訳案内士登録情報検索サービスでできること

### 1 <u>旅行会社等からの就業依頼をメールで受け取り、サービス上</u> <u>で応募まで出来ます!</u>

・就業依頼メールの受信希望を登録すると就業依頼内容をメールで受け取ることができます。

・依頼への応募時にはコメントを登録可能。応募時の意気込みや心配事等を旅行会社等に伝え ることが出来ます。

・メールで受けた依頼以外の就業依頼も検索することができ、登録される就業依頼は、観光庁 が承認した旅行会社等からの依頼のみです。

### 2 旅行会社等へ自己PRなどの情報発信が可能です!

・公開する情報はご自身で選択可能。ご自身で公開しない限り公開されることはありません。 ・公開情報の閲覧は観光庁が承認した旅行会社等のみ可能です。

### 3 通訳案内研修の直近の受講日をサービス上で確認できます!

#### **〇旅行会社等からの就業依頼をメールで受け取り、サービス上で応募まで出来ます!**

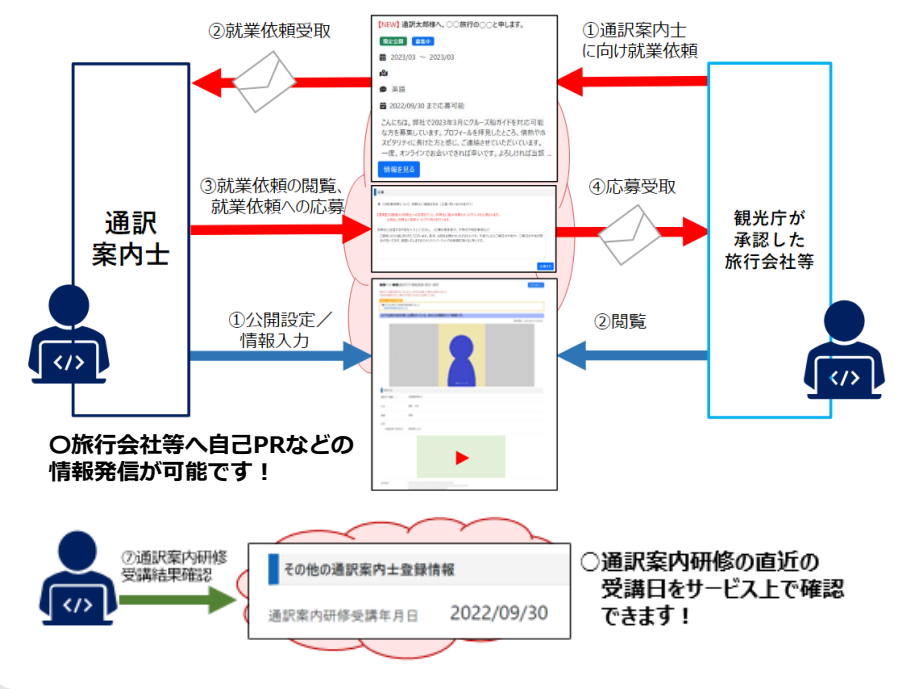

## 初めてログインする

### 利用開始設定

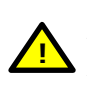

ログインできるようになるのは自治体からID(サービスの登録番号(10) 桁))が発行された翌日になります。ID(サービスの登録番号(10桁))が 届いた翌日以降に下記の手順で使い始めてください。

# 初めてログインする

利用規約同意のメールに記載されている通訳案内士登録情報検索サービスログイン画面のURLにアク セスし、ログインを行います。 

https://japanese-nationalguide.jp/jtap/guide/ ログイン画面

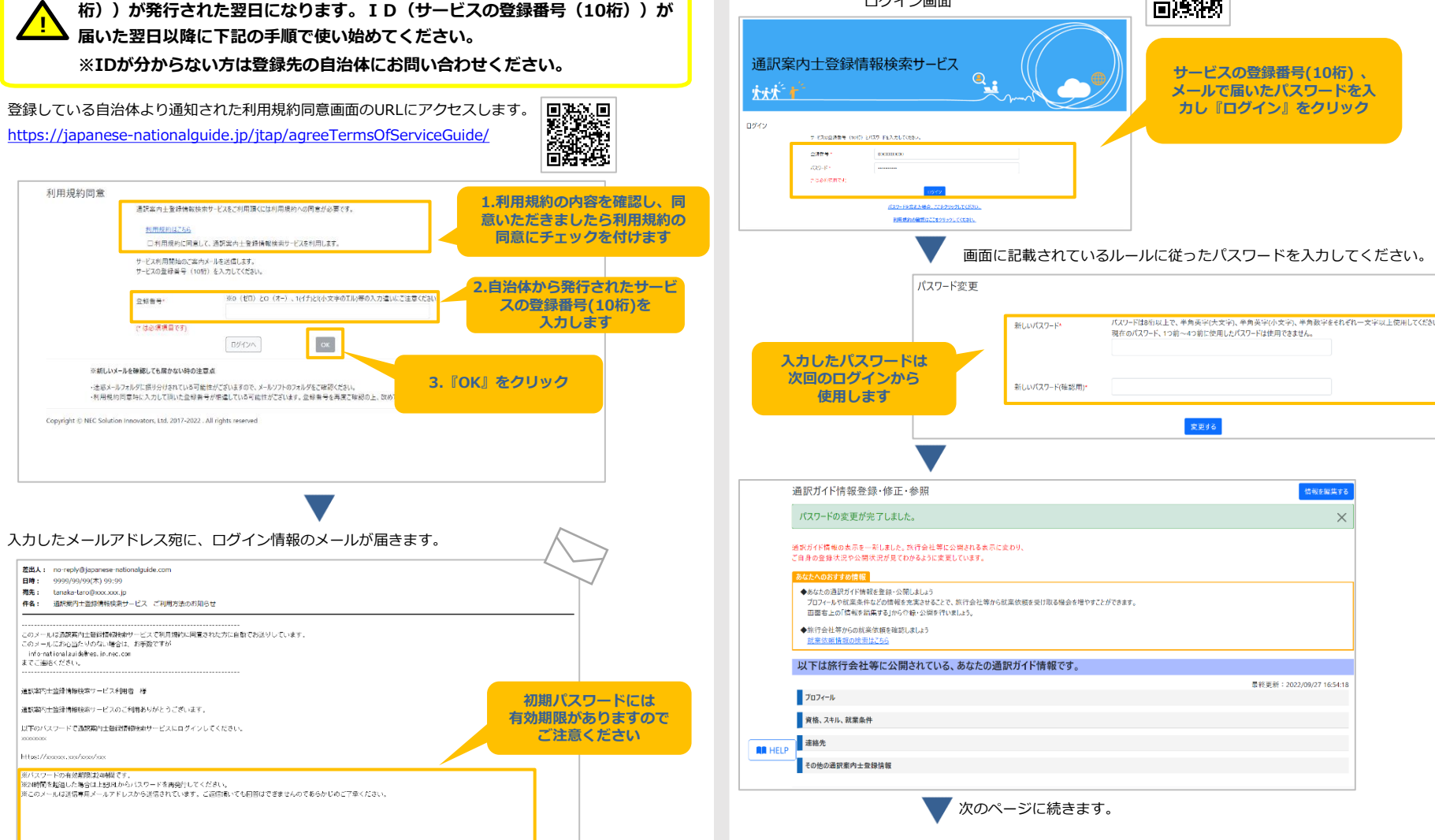

## 初めてログインする

### 2 メール受信設定

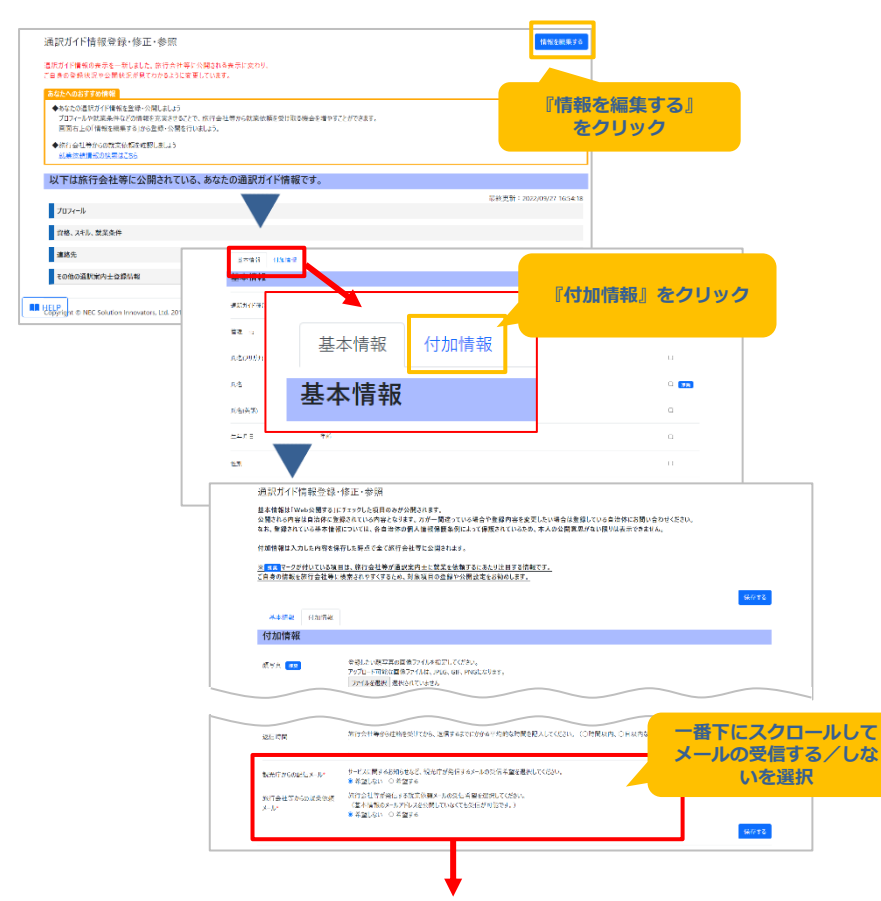

ご自身のメール受信希望に応じて「希望しない」/「希望する」のどちらかを選択してください。

| 観光庁からの配信メール*         | サービスに関するお知らせなど、観光庁が発信するメールの受信希望を選択してください。<br>● 希望しない ○ 希望する                          |
|----------------------|--------------------------------------------------------------------------------------|
| 旅行会社等からの就業依頼<br>メール* | 旅行会社等が発信する就業依頼メールの受信希望を選択してください。<br>(基本情報のメールアドレスを公開していなくても受信が可能です。)<br>●希望しない ○希望する |

## 初めてログインする

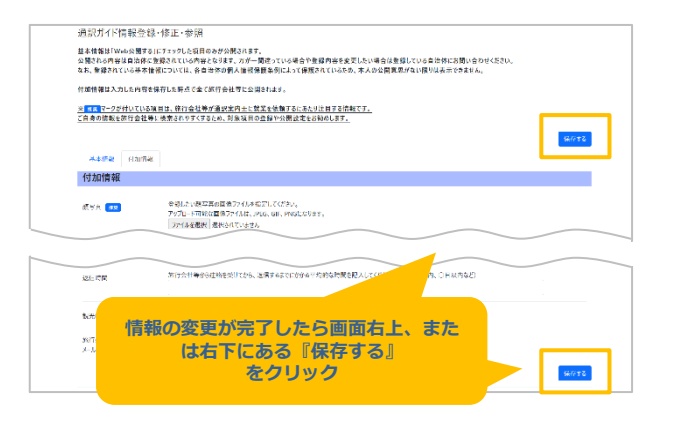

#### **ポイント!** 旅行会社等からの就業依頼メール

旅行会社等からの就業依頼メールを希望することで、あなた限定の就業 依頼が登録された場合にメールで通知が届きます。通訳案内士としての 就業機会をより多く獲得できるよう、旅行会社等からの就業依頼メール の受信を「希望する」に設定することをおすすめします。

観光庁からのメール配信を『希望しない』場合でも、ログイン 時の『認証キーのご案内』メールなどのシステム利用のために 必要なメールや、観光庁からの重要なお知らせは配信されます。 ご了承ください。

以上で初期設定は完了です。そのままシステムをお使い頂けます。※次回以降ログインするときは、手順が異なりますので、次回以降は次のページの手順でログインしてください。

### ログインする(2回目以降のログイン)

### 1 ログイン(2回目以降のログイン)

#### 通訳案内士登録情報検索サービスログイン画面のURLにアクセスし、ログインを行います。 https://japanese-nationalguide.jp/jtap/guide/ 回送犯 通訳案内士登録情報検索サービス · 大大大 - + サービスの登録番号(10桁)、 ログイン ご自身で設定したパスワードを 7-2202通常号 (10月) とパスターFを入力して(たた) 入力し『ログイン』をクリック 0884 0000000000 CONTRACTOR パスワードを忘れた場合。 利用供給の確認はここをクリックしてくまさい。 基拠人: no-reply@test\_ispenses-nationalguide.com 日時: 2022/V/20(%) 15:57 現先: tanaka-taro@nox.xx.co.cox 停集: 通知部門士物使用快速サービス: 認証中一のご案内 通知案内士登録/新鮮検索サービスからの自動設施メールです。 自治体に届け出たメールアド 看影画内土協設開解研究ホワービスのご利用ありがとうございます。 レスに『認証キー』が記載さ 「下の琵琶キーを利用してログインしてください。 れたメールが届きます NCのメールは返還構成メールアドレスから返還されています。ご返還用いても認識はできませんのであらかいめごす命ください。 ※選び取り上記時時期時かーといこ間するお助い合わせは informationをmain.nec.com までお願い通います。 追加認証 認証キーをメールしました。 メールに記載されている認証キーを入力してOKをクリックしてください。 メールが届かない場合は、新しいメールが届いていないか確認してください。 認証+-\* メールで届いた認証キーを入力 して『OK』をクリック

ログインのときは、メールアドレスとパスワードの認証の後に 「認証キー」を入力して追加認証をおこなう必要があります。 (より安全にご利用頂くための仕組みです。)

## ログインする(2回目以降のログイン)

#### 通訳ガイド情報登録・修正・参照画面

| ご自身の登録状況や公開状況が見てわかるように変更しています。                                                                                    |                   |
|----------------------------------------------------------------------------------------------------|-------------------|
| あなたへのおすすめ情報                                                                                                    |                   |
| ◆ななの通訳ガイド権理を登録-公開しよいう<br>プロフィールや就業条件などの情報を表実させるこで、旅行会社等から就業依頼を受け取る機会を増やすことができます。<br>開図者上の「情報を損募する」がを登録・公開を行いましょう。 |                   |
| ◆旅行会社等からの武業依頼を確認しましょう<br>武業依頼情報の映潔は255                                                                            |                   |
| 以下は旅行会社等に公開されている、あなたの通訳ガイド情報です。                                                                                   |                   |
|                                                                                                    | 最終更新:2022/09/27 1 |
| プロフィール                                                                                                    |                   |
| <b>資格、スキル、就業条件</b>                                                                                                |                   |
| 連絡先                                                                                                    |                   |

### 通訳案内研修受講状況を確認する

### 通訳案内研修受講状況を確認する

通訳ガイド情報の「通訳案内研修受講年月日」を公開することで、 直近の通訳案内研修の受講年月日が確認できます。

#### サービスにログインして、通訳ガイド情報登録・修正・参照画面を開きます。

| 通訳ガイド                                              | 情很奇録•修正•参照 【1692年55                                                                                                    |         |
|----------------------------------------------------|----------------------------------------------------------------------------------------------------|---------|
| 温沢ガイド情報<br>ご自身の発録:                                 | が決定を一定しました。お行った年半い公開され込み天に立たり、<br>大会から開始長点が見てかたなように留著しています。                                                                                                    |         |
| あなたへのお                                             | 77.0/角段                                                                                                    |         |
| <ul> <li>あなたのほ<br/>プロフィール</li> <li>回用右上</li> </ul> | 10707846128-030145334-027.0.617年2日から北京の新た安全5497522078453。  10715449207084538476272.0.617年2日から北京の新た安全5497522078453。  10716484484561066-088570411-3。  たのうり、こののののののののののののののののののののののののののののののののののの |         |
| ◆旅行会社<br>武憲法務                                      | *#vorsteleExaLus<br>#Konstalss                                                                                                    |         |
| 以下は旅                                               | 行会社等に公開されている、あなたの通訳ガイド情報です。                                                                                                    |         |
| プロフィール                                             | 花紙美新:2022/06/27 16:54 18                                                                                                    |         |
| 賞藝、スキ                                              | J. 就定条件                                                                                                    |         |
| 道路先                                                |                                                                                                    |         |
| €omos                                              | 1007±2380.₩                                                                                                    |         |
| HELP<br>Copyright © I                              | EC Solution Innovators, Ital. 2017-2022. All rights reserved                                                                                                    |         |
|                                                    |                                                                                                    |         |
|                                                    | 通訳ガイド情報登録・修正・参照                                                                                                    |         |
|                                                    | 基本慣報は「Web公開する」にチェックした項目のみが公開されます。<br>公開される内容に自治体に登録されている内容となります。万が一間沿っている場合や登録内容を変更したい場合は登録している自治体にお問い合わせください。                                                                                |         |
|                                                    | なお、登録されている基本情報については、各自治体の個人情報保護条例によって保護されているため、本人の公開意思がない限りは表示できません。                                                                                                    |         |
|                                                    | 付加價報は入力した内容を保存した時点で金で旅行会社等に公開されます。                                                                                                    |         |
|                                                    | 32 またマークが付いている項目は、旅行会社等が通数案内土に就業を依頼するにあたり注目する情報です。<br>ご自身の情報を旅行会社等に検索されやすくするため、対象項目の登録や公開設定をお勧めします。                                                                                           |         |
|                                                    |                                                                                                    | 保存する    |
|                                                    | <b>惹</b> 本磺酸 付加磺酸                                                                                                    |         |
|                                                    | 基本情報                                                                                                    | Web公開する |
|                                                    | 透炉方化除料到 =                                                                                                    |         |
|                                                    |                                                                                                    |         |
|                                                    |                                                                                                    | 0       |
|                                                    |                                                                                                    |         |
|                                                    | $\frown$                                                                                                    |         |
|                                                    | その他の通貨第内土貨格 we availed state                                                                                                    |         |
|                                                    |                                                                                                    |         |
|                                                    | 通频层内研修专辑年月日                                                                                                    |         |
|                                                    |                                                                                                    |         |
|                                                    | ※1 通知/1个種別:通知案内士資格の優類(全田通訳案内士、地域通訳案内士)<br>※2 管理:金健先の街道府是一                                                                                                    |         |
|                                                    | 1.一番下にスクロールして、通訳案内研修受講年月日                                                                                                    | 保存する    |
|                                                    |                                                                                                    |         |

### 通訳案内研修受講状況を確認する

| ※まだ保存は完了していません。                                                                                                    |                                                                                                    |                                  |
|----------------------------------------------------------------------------------------------------|----------------------------------------------------------------------------------------------------|----------------------------------|
| 以下の内容で保存します。よろしければ「OK」オ                                                                                                    | ボタンをクリックしてください。                                                                                                    |                                  |
| ●【お願い】通訳案内士の検索結果に表示さ<br>(故につけませたたちます) たき目の(メージ)                                                                                                    | される項目を公開しませんか?                                                                                                    |                                  |
| NO IMAGE<br>の合い意思<br>「本生活」のなどを含めていたが、<br>NO IMAGE                                                                                                    | 第二、名本、選択ノイ理想、着賞、力に可能な範疇の意、自己的介の<br>が行会社等が急防が作舗を使用して音楽がに含む量素な物にです。<br>これらの確認と対象うとこと、あたなの意想が低ける社等による認知<br>他の過数定力上で一般のインティンドの目れを見起した成行会社等による認知<br>他の過数定力上で一般のインティンドの目に見られことはおりません。<br>通販売去仕事への自然に通知をあらします。<br>一種等を公開する場合は実面に下知ら」戻ることができます。                                                                                                    | 項目は、<br>以ます。<br>:に開られ、<br>-      |
| ■ 未并公開先<br>該未登録並                                                                                                    |                                                                                                    |                                  |
| 以下の内容で、あなたの情報が旅行会                                                                                                    | 会社等に公開されます。                                                                                                    |                                  |
| ブロフィール                                                                                                    |                                                                                                    | 『OK』をクリック                        |
| 資格、スキル、就業条件                                                                                                    |                                                                                                    |                                  |
|                                                                                                    |                                                                                                    |                                  |
| ж <sup>о</sup>                                                                                                    |                                                                                                    | OK                               |
|                                                                                                    |                                                                                                    |                                  |
|                                                                                                    | •                                                                                                    |                                  |
| 通訳ガイド情報登録・修正・参照                                                                                                    |                                                                                                    | 情報を編集する                          |
| 保存しました                                                                                                    |                                                                                                    | ×                                |
|                                                                                                    | Net the Art and the Art and the Art                                                                                                    |                                  |
| MUTTド情報の表示を一新しました。旅行会社等に公<br>「自身の登録は況や公開は況が見てわかるように変更」                                                                                                    | な例でも90000mに近わり、<br>1.715ます。                                                                                                    |                                  |
| 11.駅ガイド賃報の表示を一新しました。旅行会社等に2<br>自身の登録状況や公開状況が見てわかるように変更(<br>あなたへのお支すの情報                                                                                                    | な用さらの表示によりり、<br>しています。                                                                                                    |                                  |
| 島駅ガイド備報の表示を一新しました。旅行会社等に会<br>自身の意味状況や27時状況が見てわめまうに変更し<br>あななへの方容支付換報<br>◆通知気が大量経済物味素サービスへようこそ<br>ホリービス化は、ご自由の登録新報確聴怒や公開情報の<br>スタートアップマニッアルを参考にサービスを有効活用い                                                                                                    | (第4749年751、東レウン<br>しています。<br>フ思想、旅行会社等からの試験体積後電などを行うことができます。<br>ただき、通常器内主としての活動にお決定でください。                                                                                                    |                                  |
| 目的アイド環境の高劣を一部によした。別行きた事だご<br>言作の登録状況や公開、受したのもよりに変ご<br>ただないの方法での時日<br>・<br>・<br>の上の子がした。<br>のとしたりごうした。<br>・<br>の上の子がした。<br>の上の子がした。<br>の上の子がした。<br>の上の子がした。<br>したり、<br>の上の子がした。<br>したり、<br>の上の子がした。<br>したり、<br>の上の上の子がした。<br>の上の上の上の上の上の一の<br>したり、<br>の上の上の上の上の上の上の上の上の上の上の上の上の上の上の上の上の上の上の上                                                                                                    | (第2449年7月に来たり、<br>しています。<br>)<br>)<br>)<br>)<br>)<br>)<br>)<br>)<br>)<br>)<br>)<br>)<br>)<br>)<br>)<br>)<br>)<br>)<br>)                                                                                                    |                                  |
| 税ガイド線電の条約を一部によた。旅行を注等でご<br>含有の金装板は沢な公園株に沢が見てわるように変更<br>る気となったすでの時間<br>・<br>・<br>まだに次いたまでの時間<br>スクーシアンゴズニュアルを参考にサービスを有効にあいい<br>スクーシアンゴズニュアルを参考にサービスを有効にあいい<br>、<br>あなたの意味が行き物を豊かっ発明しましう<br>プロパートや年期条件などの物能で完成せなどでで、<br>高額面上の「情報を編集すらから設計・公開を行い」<br>を行会社も等からの数面は情報増払しよしう<br>加減用の原情報の定用はことの                                                                                                    | しませんな場所に来たり、<br>しています。<br>し思想、旅行会社等からの武庫依頼後期などを行うことができます。<br>ただき、通訳面内士としての活動にお役立てださい。<br>、旅行会社等から武庫依頼を受け取る場会を増やすことができます。<br>ましょう。                                                                                                    |                                  |
| 目外で「確認の素売を一部によした」が目分を目等(ご<br>含有の登録状況や公開(米沢が見てわらみよりに変更)<br>たびたべの万字さの前型<br>・ 会見取用工業参加機構成用サービスへようこそ<br>ホワービスでは、こ日の合量非確模構成やごが構成的<br>スタートップにごろごりを考すでして大な新が用いい<br>・ あらないの選択が「情報を登録・公開しましよう<br>プロアールや作業単本中などの情報を見受けるとこで、<br>加工業にが指示した。ご供用では、「ない」のない<br>意識にあり、「ない」では、「ない」のない」のない。<br>は、「「ない」のない」のない。                                                                                                    | まなれる事業によって、<br>しています。<br>し変形、旅行会社等からの就業依頼後期などを行うことができます。<br>ただき、通知器内土としての意動におなまてください、<br>                                                                                                    |                                  |
| 取りて「確認の条系を一部によた。」の「や金男くど<br>含め合き特化沢や公園化ズクランスである<br>多だなからすすのかね<br>小しアンランスコントをやキャレーンスを考<br>カーンアンフンスコントをやキャレーンスを考加られてい<br>かったスペームの自会準導電理のごの構成相互<br>カーンアンフンスコントをやキャレーンスを考加られてい<br>ためたいの意味が作用物を登録の公園によいう<br>気がいたからないまたからまか。公園を見ている<br>またになるためでありた。また、公園<br>取りたきからた。<br>のでは旅行会社等に公園されていた。<br>アロフィール                                                                                                    | しています。<br>しています。<br>しています<br>しています<br>しています。 | 震終夏新:2022/09/30 14/25:07         |
| 取りて作物のあるキーやによた。第17年を19年62<br>自命の全球体沢ない酸米スグ度てかるようにまま)<br>多次にかったすのかれ<br>なットンテンプスニュアル。ちゃキャレーンスを考<br>カットスペンの表明が一体物を登かった別によいう<br>カンパーントンデンプスニアル。ちゃキャレーンスを考加られていた。<br>あたまったのは単体のと利用したが、<br>あたまったのは単体を発展するためを発展された。<br>取りたくないため、<br>のためたいため、<br>のためになった。<br>本ののため、<br>のためになった。<br>のためになった。<br>のために、<br>のために、<br>のために、<br>のために、<br>のためになった。<br>のために、<br>のために、<br>のために、<br>のために、<br>のために、<br>のために、<br>のために、<br>のために、<br>のために、<br>のために、<br>のために、<br>のために、<br>のために、<br>のために、<br>のために、<br>のために、<br>のために、<br>のために、<br>のために、<br>のために、<br>のために、<br>のために、<br>のために、<br>のために、<br>のために、<br>のたので、<br>のために、<br>のために、<br>のたのでので、<br>のたのでのでのでのでので、<br>のために、<br>のたのでのでのでのでのでのでのでのでのでのでのでのでのでのでのでのでのでのでの | またたの通知ガイド情報です。                                                                                                    | <b>震</b> 終夏新:2022/09/30 14/25:07 |
| 12.97 イイ環境の東京を一部によた。第17 会主要に会<br>自合の登録様、沢や2番様、沢か2番(大力な)をように変更)<br>金原原の土金建築で開始でレスへとうそ<br>オットスズム、自っの自己等様電理(の)を構成した。<br>スクートンランズニンフル を参考にサービスを有効活用い、<br>やめたたの意知がイド線を建築すっ公開、点しう<br>フロフィールや理想・公開、150 会差か・公開を行い<br>は、日本、本本、本本、本本、本本、本本、本本、本本、本本、本本、本本、本本、本本、                                                                                                    | の変形。旅行会社等からの武庫が頼は満などを行うことができます。<br>いただき、通知軍内士としての名助におゆ立くだおい。<br>ま行会社等から就庫が頼を受け取る得会を増やすことができます。<br>ましう。<br>あなたの通知ガイド情報です。<br>「通訳案内研修受講年月日』<br>が表示されます。                                                                                                    | <b>震</b> 終夏新:2022/09/30 14/25:07 |
| 取げて「確認の未完を一単によした」が「中全要らな」  「合の登録状状況へ公開、又なりたるように変更」  本記を取ったますのなれ  本記を知った。この合意が希望能の心明によしう  なーンクジズニコアル をやキビワーどスを有効に通知、 なったの意況が「作物を登録」への消しましう  なーンクジズニコアル をやキビワービスを有効に通知、 ないため意況が「作物を登録」への消しましう  ないたいため、  のコアート  変体、スキリル、就業条件  連携先  くの他の通訳取り土登録情報                                                                                                    | の変形。旅行会社等からの武庫が頼は満などを行うことができます。<br>いただき、通評庫内土としての各助におゆ立てださい。<br>ま行会社等から就庫が頼を受け取る場会を増やすことができます。<br>ましう。<br>あなたの通知ガイド情報です。<br>「通訳案内研修受講年月日』<br>が表示されます。                                                                                                    | <b>震</b> 終夏新:2022/09/30 14/25:07 |

 公開情報が『通訳案内研修受講年月日』のみの方は旅行会社等の閲覧 対象にはなりません。旅行会社等による閲覧を希望される方は、『通
 訳案内研修受講年月日』以外の項目をどれか1つ以上公開して頂く必 要があります。

各項目の公開方法はP13「旅行会社等へ情報公開する」を参照してください。

目次へ戻る

2. 『保存する』 をクリック

12

## 旅行会社等へ情報公開する

### 1 旅行会社等へ自己PR等の情報公開する

プロフィールなどの情報を充実させることで、旅行会社等から就業依頼を受け取 る機会を増やすことができます。まずは基本情報を公開してみましょう。

サービスにログインして、通訳ガイド情報登録・修正・参照画面を開きます。

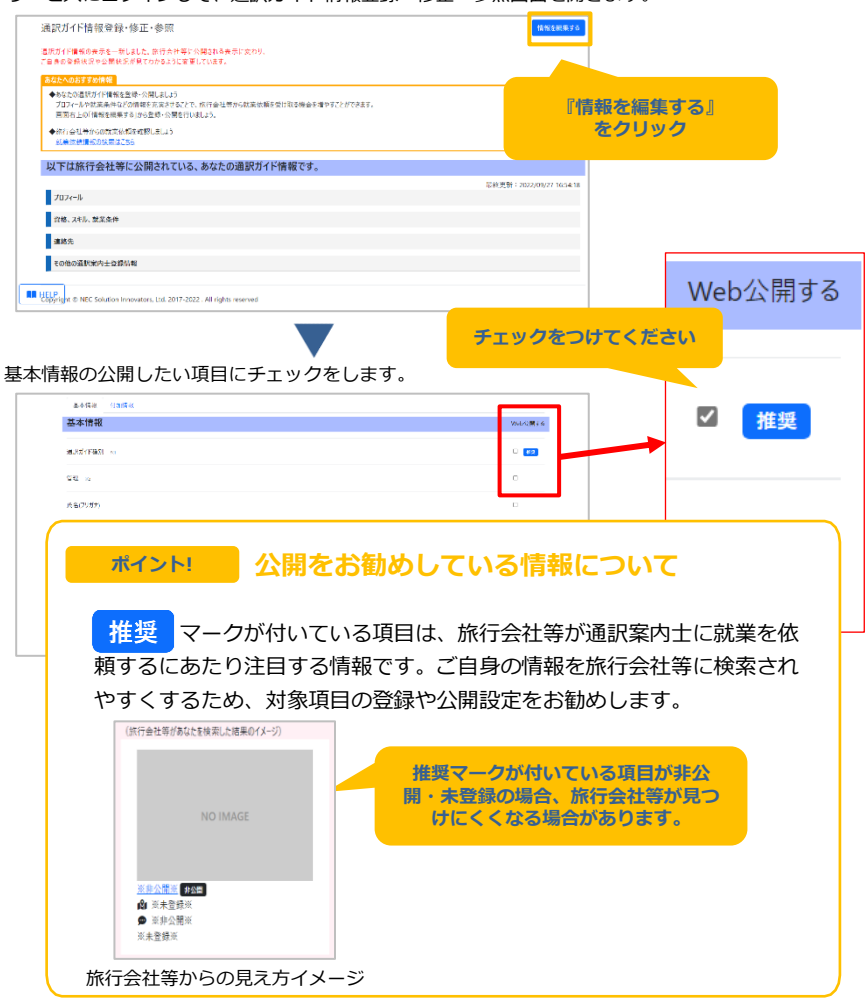

## 旅行会社等へ情報公開する

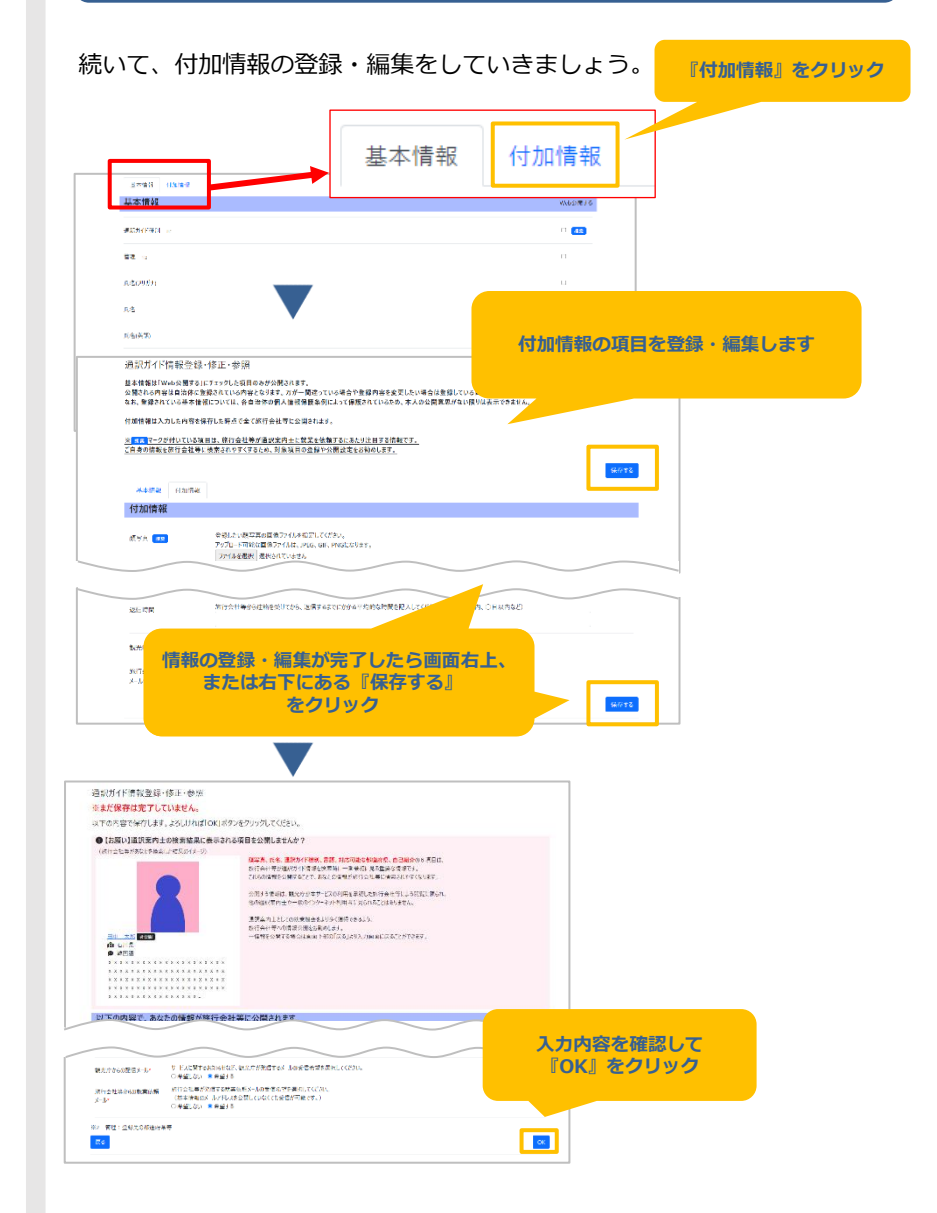

## 就業依頼を探して応募する

### 1 <u>就業依頼の探し方</u>

旅行会社等が登録した就業依頼をサービス上で探し、応募することが 出来ます。

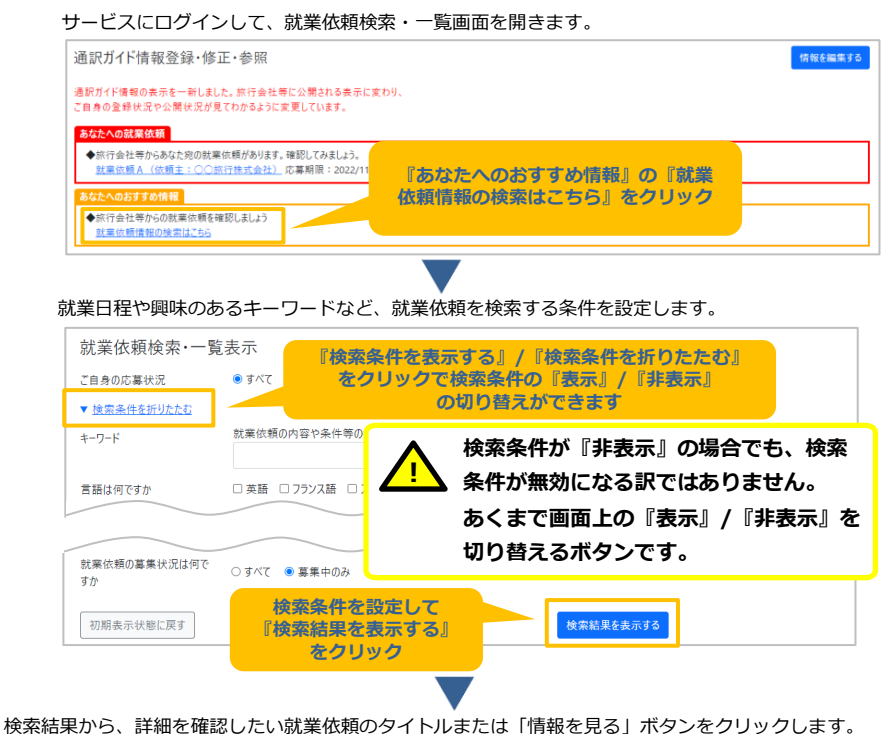

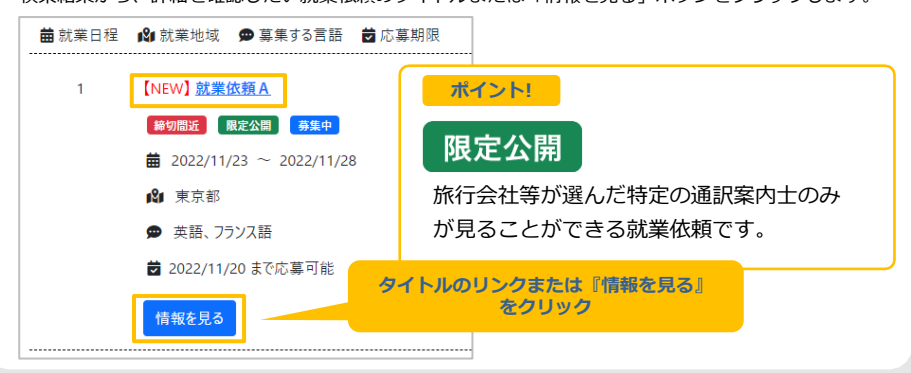

## 就業依頼を探して応募する

### 興味のある就業依頼であれば、サービスから応募・問い合わせをしてみましょう。

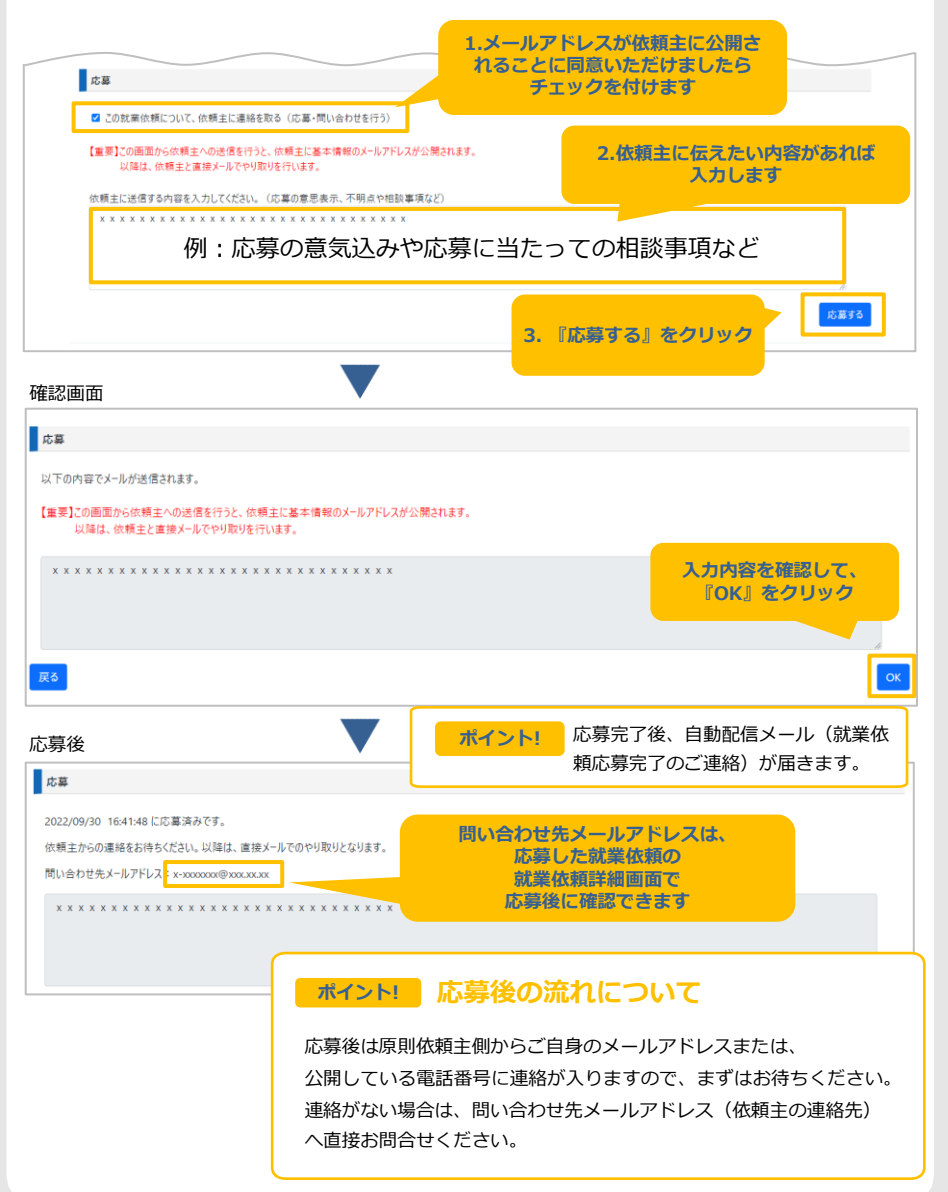

## 就業依頼のご案内メールが来た時

### 1 就業依頼のご案内メールが届いた時

旅行会社等からの就業依頼メールの受信希望を『希望する』にしている 場合、就業依頼のご案内メールが届くことがあります。

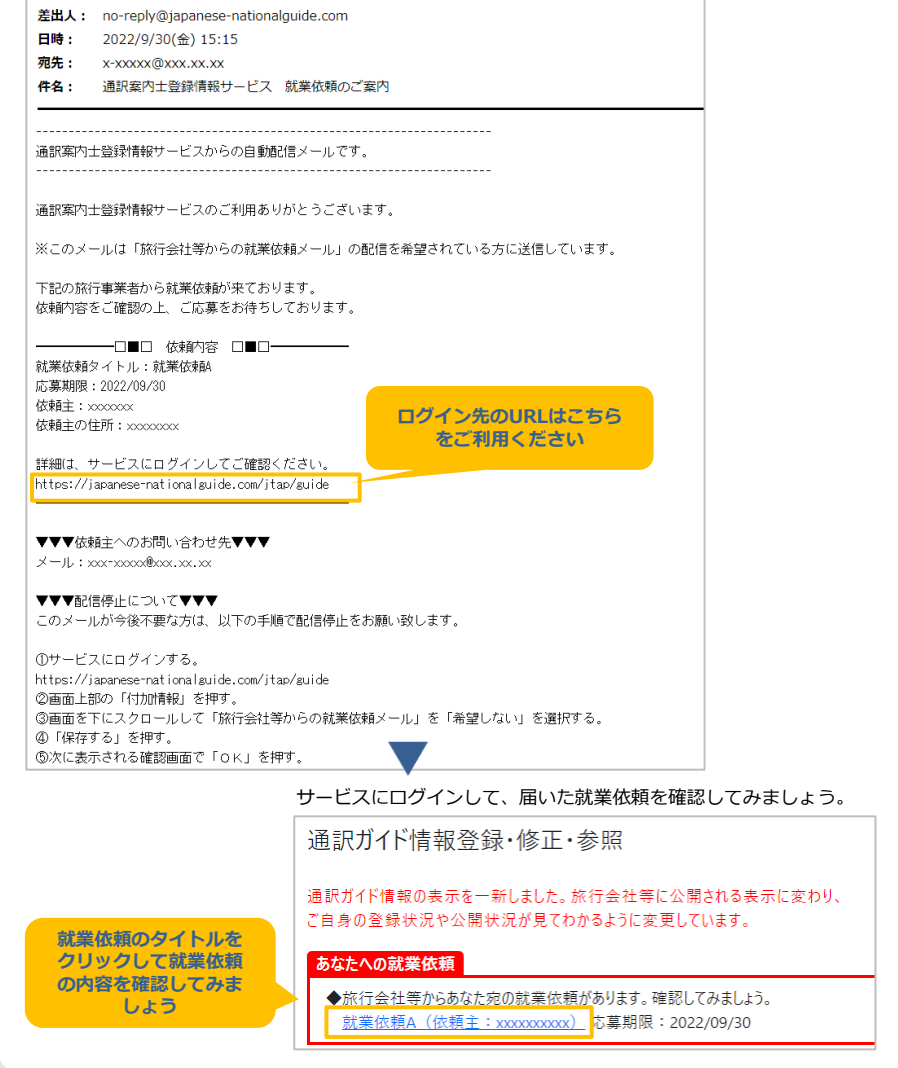

## 就業依頼のご案内メールが来た時

### 興味のある就業依頼であれば、応募・問い合わせをしてみましょう。

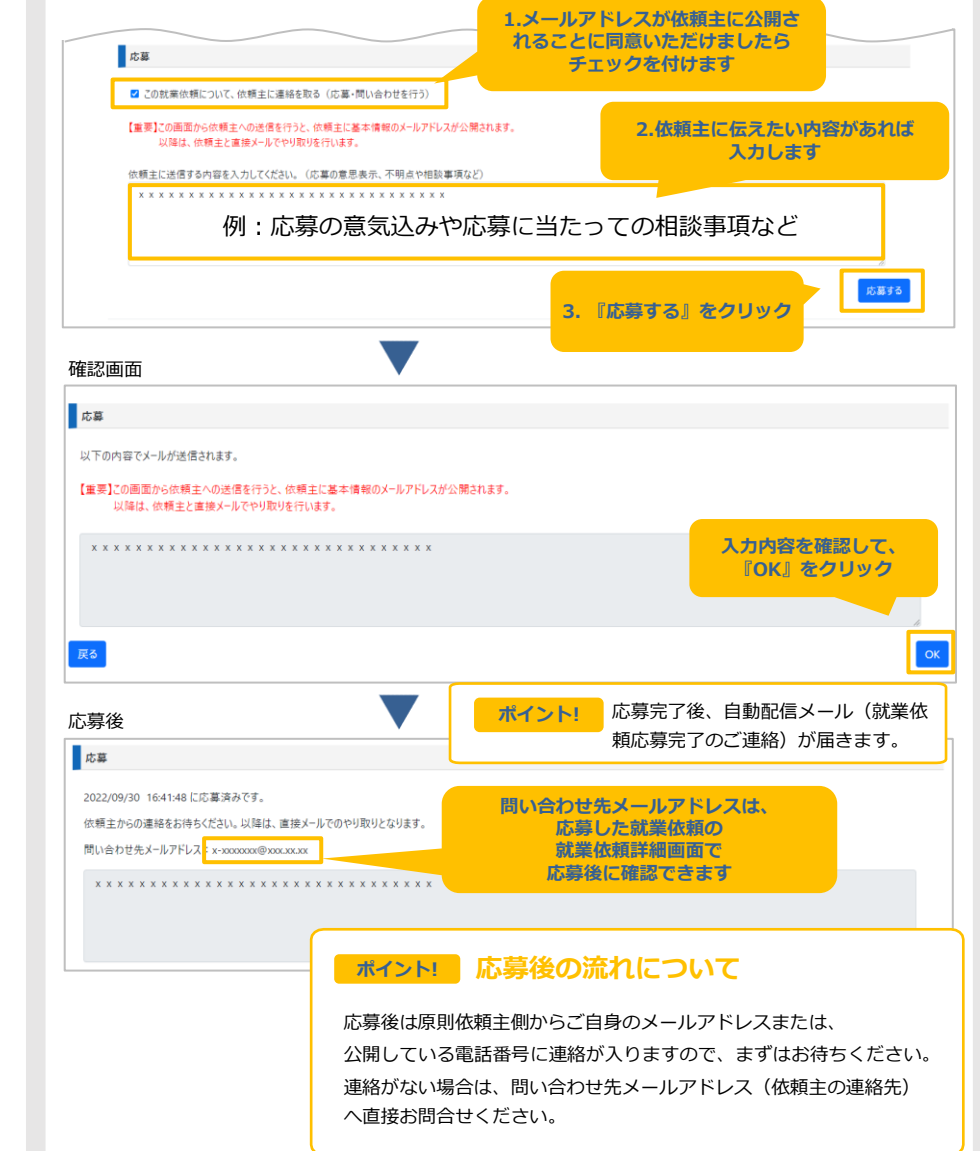

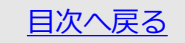

### 応募済みの就業依頼の探し方

### 1 応募済みの就業依頼の探し方

#### サービスにログインして、就業依頼検索・一覧画面を開きます。

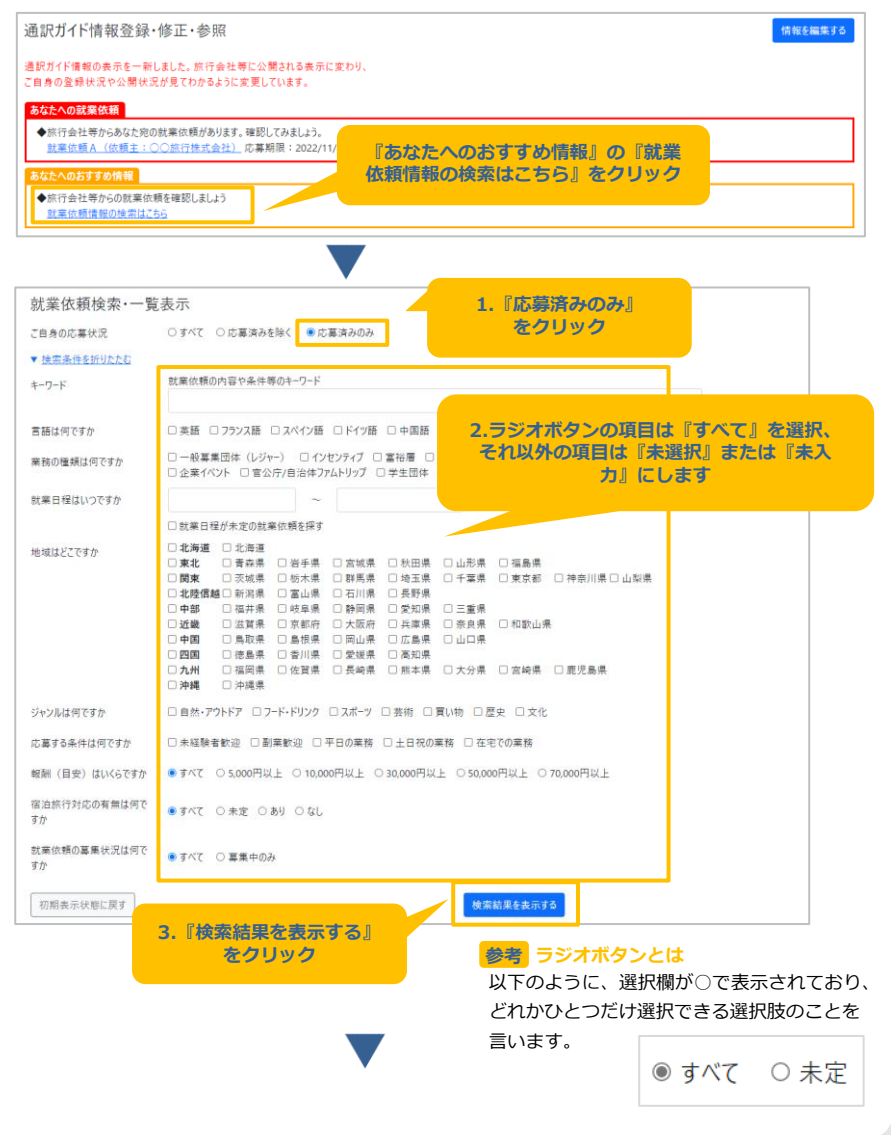

### 応募済みの就業依頼の探し方

#### 検索結果から、詳細を確認したい就業依頼のタイトルまたは「情報を見る」ボタンをクリックします。

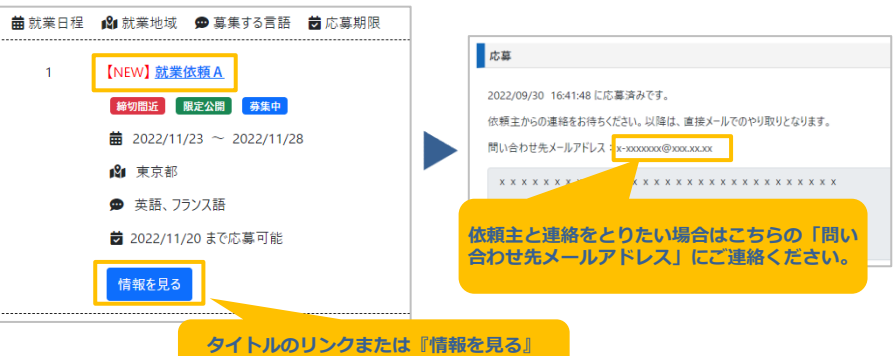

タイトルのリンクまたは『情報を見る』 をクリック

### 応募の取り消しをしたい場合

システム上では、応募の取り消しは行えません。
 個別にメール等で旅行会社等への連絡をお願いします。
 ▲ 尚、このページでは、旅行会社等の連絡先の探し方をご案内しています。

メールから連絡先を確認する方法と、システムから確認する方法が あります。メールから確認する場合は 1 を参照ください。 システムから確認する場合は、2 を参照ください。

### 1 メールから旅行会社等への連絡先を確認する

応募した時にシステムから届いた「就業依頼応募完了のご連絡」メールを開きます。

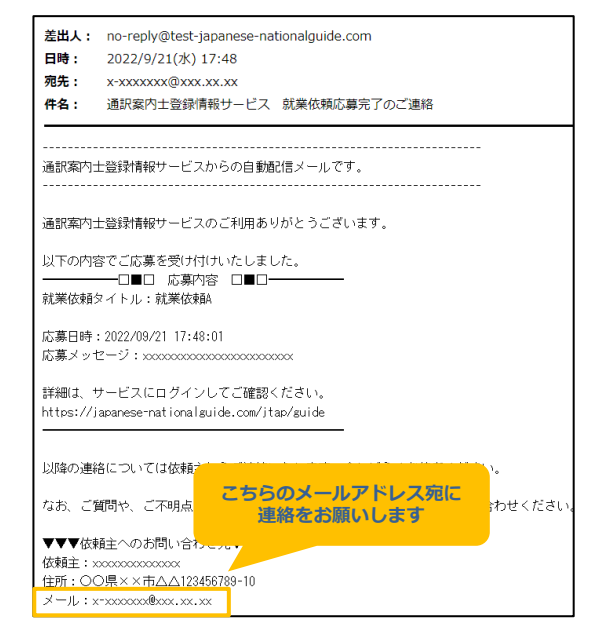

## 応募の取り消しをしたい場合

### 2 システムから旅行会社等への連絡先を確認する

P19~P20「応募済みの就業依頼の探し方」の手順で応募済みの就業依頼 を表示し、該当の就業依頼の「問い合わせ先メールアドレス」あてに連絡をお 願いします。

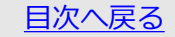

## 旅行会社等への情報公開をやめる

### 1 旅行会社等へ自己PR等の情報公開をやめる

通訳ガイド情報の基本情報の公開設定を「非公開」にし、付加情報を 「未入力」にすることで、ご自身の情報を旅行会社等に非公開にする ことができます。まずは基本情報を非公開にしてみましょう。

サービスにログインして、通訳ガイド情報登録・修正・参照画面を開きます。

| An conf F 構成の表示を一<br>「自身の登録状況や公開も               | -weatersは行った争いの用される表示に変わり<br>観光が見てわかるように変更しています。                 |                                                      |                                  |                     |                 |
|-------------------------------------------------|------------------------------------------------------------------|------------------------------------------------------|----------------------------------|---------------------|-----------------|
| ◆おなたの温駅ガイド情報<br>プロフィールや試業条件1<br>両面右上の「情報を根!     | 総査登録・公開しましょう<br>などの情報を充実させることで、旅行会社等から就業並<br>集する)から登録・公開を行いましょう。 | 「「「「「」」」」を使ってとびできます。                                 | ۲ <b>1</b>                       | 輯を編集する』             |                 |
| <ul> <li>◆旅行会社等分600次定<br/>記集次続講校のは常び</li> </ul> | táráis 昭都しましょう<br>まご56                                           |                                                      |                                  | をクリック               |                 |
| 以下は旅行会社等                                        | 等に公開されている、あなたの通訳カ                                                | イド情報です。                                              |                                  |                     |                 |
| プロフィール                                          |                                                                  |                                                      | 常終更新:2022/09/27 165418           |                     |                 |
| <b>食格、スキル、就菜条件</b>                              | •                                                                |                                                      |                                  |                     |                 |
| 遺綿先                                             |                                                                  |                                                      |                                  |                     |                 |
| その他の道訳案内士なけ                                     | 語信頼                                                              |                                                      |                                  |                     |                 |
| ELP<br>opyright © NEC Solution                  | n Innovators, Ltd. 2017-2022 . All rights reserved               |                                                      |                                  |                     |                 |
|                                                 |                                                                  |                                                      |                                  | 1                   |                 |
|                                                 | 12 an 41 41 14 40 76 40                                          |                                                      |                                  |                     |                 |
|                                                 | 週訳/パイト 情報 空球                                                     | *16上・参照                                              |                                  |                     |                 |
|                                                 | 基本「a thial web公開9る」<br>公開される内容は自治体に登                             | にナエラクした中日のみか公開されます。<br>を扱されている内容となります。万が一間違っている場合    | うや登録内容を変更したい場合は登録                | している自治体にお問い合わせください。 |                 |
|                                                 | なお、登録されている基本情報                                                   | ※については、各自治体の恒人情報保護未例によって                             | 保護されているため、本人の公用意思?               | ない限りは表示できません。       |                 |
|                                                 | 付加情報は入力した内容を使                                                    | #存した時点で全て旅行会社等に公開されます。                               |                                  |                     |                 |
|                                                 | <ul> <li>※ ex マークが付いている項<br/>ご自身の情報を旅行会社等</li> </ul>             | 目は、旅行会社等が通訳案内士に就業を依頼するに<br>に検索されやすくするため、対象項目の登録や公開設S | <u>あたり注目する情報です。</u><br>記をお勧めします。 |                     |                 |
|                                                 |                                                                  |                                                      |                                  |                     | 保存する            |
|                                                 | 基本情報 付加情報                                                        |                                                      | Partel                           | 八田ナフリのブール           |                 |
|                                                 | 基本情報                                                             |                                                      | l web                            | ム田9つ』のナエッ           | Web公開する         |
|                                                 |                                                                  |                                                      | 28                               | JFUCNEOU            |                 |
|                                                 | 通訊ガイド種別 =1                                                       |                                                      |                                  |                     | . 💌             |
|                                                 | *************************************                            |                                                      |                                  |                     |                 |
|                                                 | HOE N2                                                           |                                                      |                                  |                     |                 |
|                                                 |                                                                  |                                                      |                                  |                     |                 |
|                                                 | その他の通訳案内士資格                                                      | No 80207 158                                         |                                  |                     | <u> </u>        |
|                                                 |                                                                  | 1                                                    |                                  |                     | •               |
|                                                 |                                                                  |                                                      |                                  |                     |                 |
|                                                 | 送祝家内研修受講年月日                                                      |                                                      |                                  |                     |                 |
|                                                 |                                                                  |                                                      |                                  |                     |                 |
|                                                 | ※1 通訳が1ド種別:通訳案<br>※2 等種:発酵告の新述の1                                 | 内士資格の種類(全国通訳案内士、地域通訳案内士)<br>■ ※                      |                                  |                     |                 |
|                                                 | ※2 高速・並称元の御道府1                                                   | m +2                                                 |                                  |                     | 保存する            |
|                                                 |                                                                  |                                                      |                                  |                     |                 |
|                                                 |                                                                  |                                                      |                                  |                     |                 |
|                                                 |                                                                  |                                                      |                                  |                     | 166-11 <i>6</i> |
|                                                 | 公開情報が『追                                                          | 1.X茎内研修受蒲生F                                          | <b>ヿ<b>日</b>』 <i>いみ</i>の万</b>    | は旅行会社寺の喧            | 「「」「」「」         |

旅行会社等への情報公開をやめる

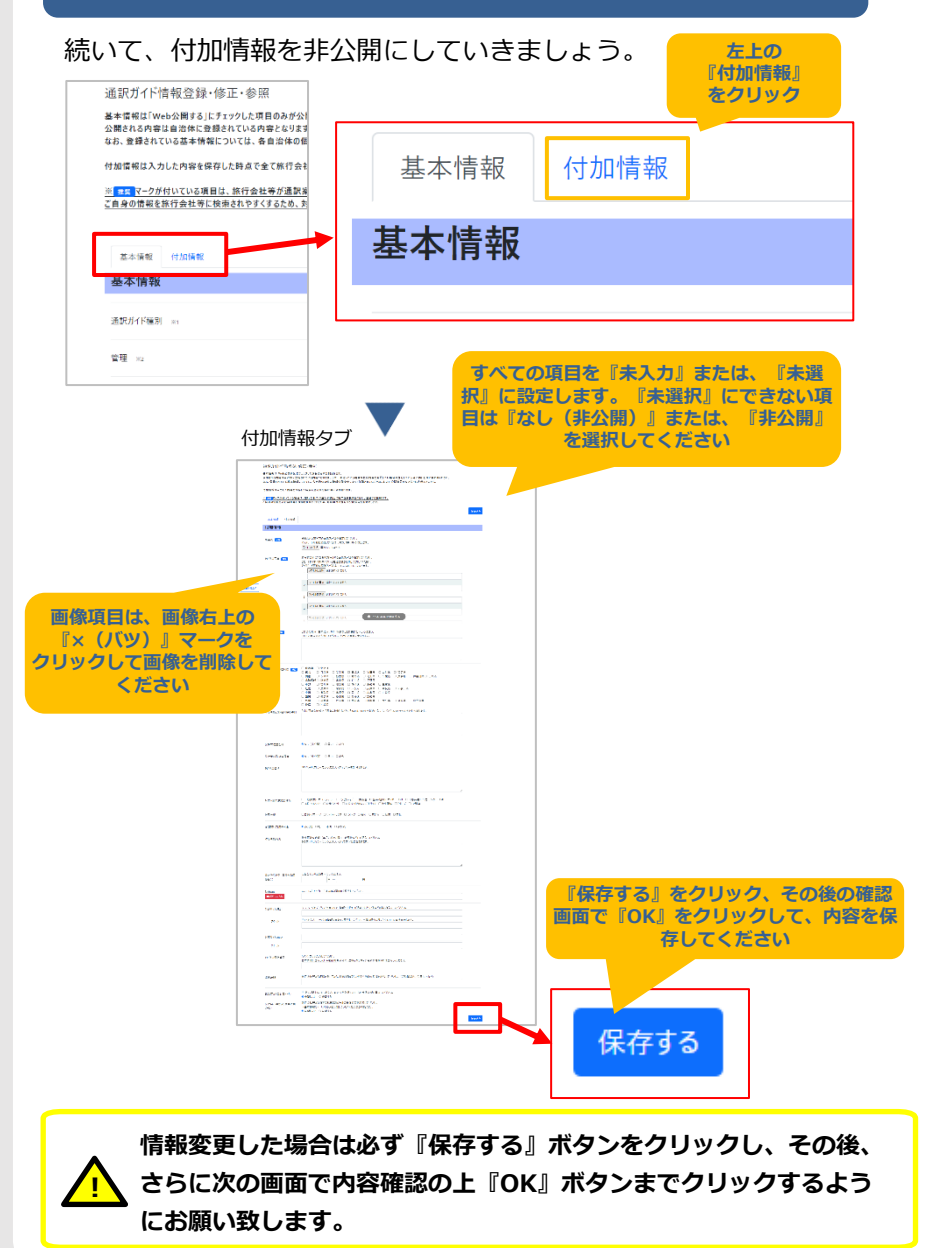

### 全国通訳案内士の資格をお持ちの方が県外 に引っ越す場合

### 1 全国通訳案内士の資格をお持ちの方が県外に引っ越す場合

全国通訳案内士の資格をお持ちの方が県外に引っ越す場合、引っ越し先の 都道府県で全国通訳案内士として再登録する必要があります。

再登録すると登録番号が変わるため、引っ越し前の都道府県の登録番号で サービスにログインできなくなります。

<br />
くサービスの継続利用のために必要なお手続き><br />
下記のお手続きを全国通訳案内士登録の変更申請と併せて実施ください。

①変更申請時に、引っ越し先の都道府県の担当者に、
 引っ越し前に使っていたサービスの登録番号(10桁)をお伝えください。
 ※複数言語で資格をお持ちの場合や、地域通訳案内士も併せて
 お持ちの場合など、複数の登録番号をお持ちの方はすべての登録番号を
 担当者にお伝えください。

②都道府県にて再登録が完了し、新しいサービスの登録番号(10桁)の連絡が都道府県から来た翌日からログイン可能となります。

③新しい登録番号には、以前の情報が引き継がれています。 新しい登録番号でサービスにログインして、ご自身の情報が引き継がれ ていることを確認してください。

### 全国通訳案内士の資格をお持ちの方が県外 に引っ越す場合

引っ越し先に引き継いだ情報は、以前の情報をそのまま引き継い だものになりますので、情報更新が必要な場合があります。

特に下記の情報は以前の状態のままになっている可能性が高いた め、特に旅行会社等へ情報公開している方は、新しい登録番号で サービスにログインして、ご確認頂くことをお勧め致します。

«基本情報»

・住所

・その他の通訳案内士資格(関連登録番号)

また、上記情報の変更が必要な場合は、引っ越し先の都道府県の 担当者に変更依頼をお願いします。

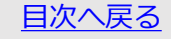

### メール受信する/しないを変更する

### メール受信設定を変更する

#### サービスにログインして、通訳ガイド情報登録・修正・参照画面を開きます。

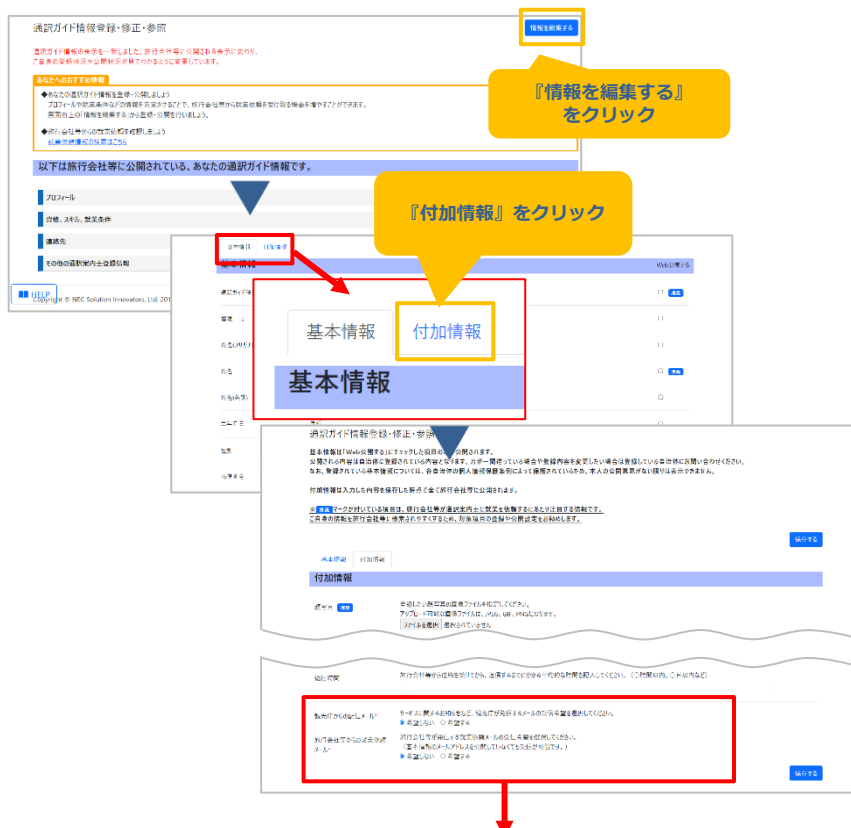

観光庁からの配信メール、旅行会社等からの就業依頼メールの「希望しない」「希望する」を選択し てください。

| 観光庁からの配信メール*         | サービスに関するお知らせなど、観光庁が発信するメールの受信希望を選択してください。<br>● 希望しない ○ 希望する                                                       |
|----------------------|----------------------------------------------------------------------------------------------------|
| 旅行会社等からの就業依頼<br>メール* | 旅行会社等が発信する就業依頼メールの受信希望を選択してください。<br>(基本情報のメールアドレスを公開していなくても受信が可能です。)<br><ul> <li>●希望しない</li> <li>○希望する</li> </ul> |

## メール受信する/しないを変更する

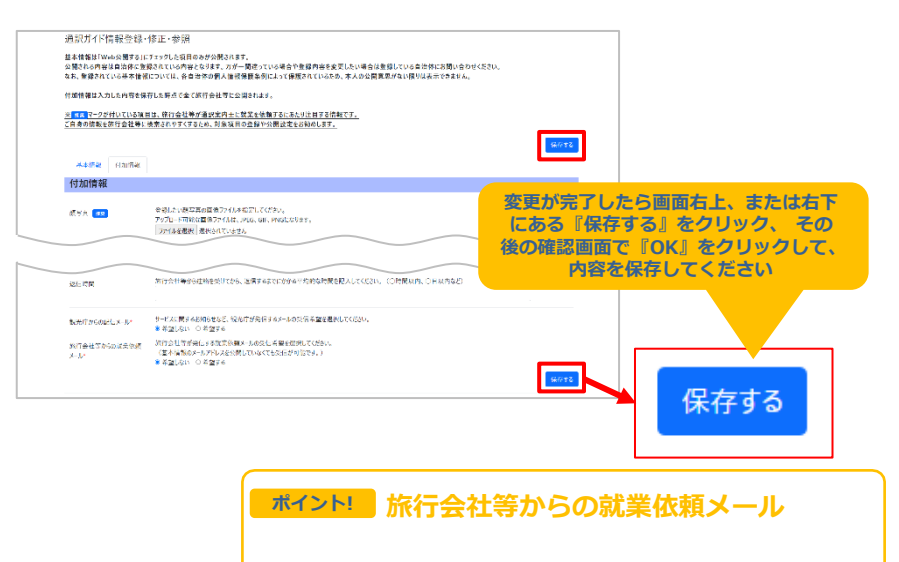

旅行会社等からの就業依頼メールを希望することで、あなた限定の 就業依頼が登録された場合にメールで通知が届きます。通訳案内士 としての就業機会をより多く獲得できるよう、旅行会社等からの就 業依頼メールの受信を「希望する」に設定することをおすすめしま す。

観光庁からのメール配信を『希望しない』場合でも、ログイン
 時の『認証キーのご案内』メールなどのシステム利用のために
 必要なメールや、観光庁からの重要なお知らせは配信されます。
 ご了承ください。

## 1 <u>パスワードを変更する</u>

#### サービスにログインして、メニューからパスワード変更を開きます。

| 回 通期ガイド博報査株・修正 左上の『メ<br>をクリ                         | ニュー」<br>ック                                                                                     |
|-----------------------------------------------------|------------------------------------------------------------------------------------------------|
| · <u>★★★<sup>*</sup>1 ♀↓</u> メニュー 【検証】サービス          | 通訳太郎(愛媛県) [前回ログイン日時:202.                                                                       |
| 通訳ガイド情報                                             | <b></b> 登録・修正・参照                                                                               |
| 通訳ガイド情報の表示を一新しました。旅行<br>ご自身の登録状況や公開状況が見てわかる         | 行会社等に公開される表示に変わり、<br>るように変更しています。                                                              |
| あなたへの就業依頼                                           |                                                                                                |
| メニュー<br>画面中ほどのパス<br>をクリッ                            | スワード変更<br>ック<br>                                                                               |
| 就業依頼検索,一覧表示                                         | バスワード変更                                                                                        |
| 画面に記載されているルールに従<br>パスワード変更<br><sub>現在のパスワード</sub> ・ | ったパスワードを入力してください。                                                                              |
| 新しいバスワード・                                           | パスワードは8桁以上で、半角英宇(大文字)、半角英宇(小文字)、半角数字をそれぞれ一文字以上使用してください。<br>現在のパスワード、1つ桁~4つ前に使用したパスワードは使用できません。 |
| 新しいパスワード(確認用)*                                      |                                                                                                |
|                                                     |                                                                                                |
| パスワードは第三<br><u> </u>                                | 者から推測されやすいパスワードの設定は避<br>ます。またセキュリティ強化のため、パス<br>変更することをおすすめします。                                 |

その他

ログアウトせずに、そのままシステムをご利用できます。次回ログイン時に変更したパスワードが 必要になるので、忘れないようにしてください。

| パスワード変更 |                |                                                                                             |     |
|---------|----------------|---------------------------------------------------------------------------------------------|-----|
| 保存しました  |                |                                                                                             |     |
|         | 現在のパスワード*      | 変更が完了したら画面上部に<br>『保存しました。』と表示されます                                                           |     |
|         | 新しいパスワード*      | パスワードは8桁以上で、半角英字(大文字)、半角英字(小文字)、半角数字をそれぞれ一文字以上使用してくだ<br>現在のパスワード、1つ約~4つ約に使用したパスワードは使用できません。 | ţι. |
|         | 新しいパスワード(確認用)* |                                                                                             |     |

### 2 システムで利用するメールアドレスを変更する

基本情報のメールアドレスを変更するとシステムからのメールの宛先 が変更後のメールアドレスになります。

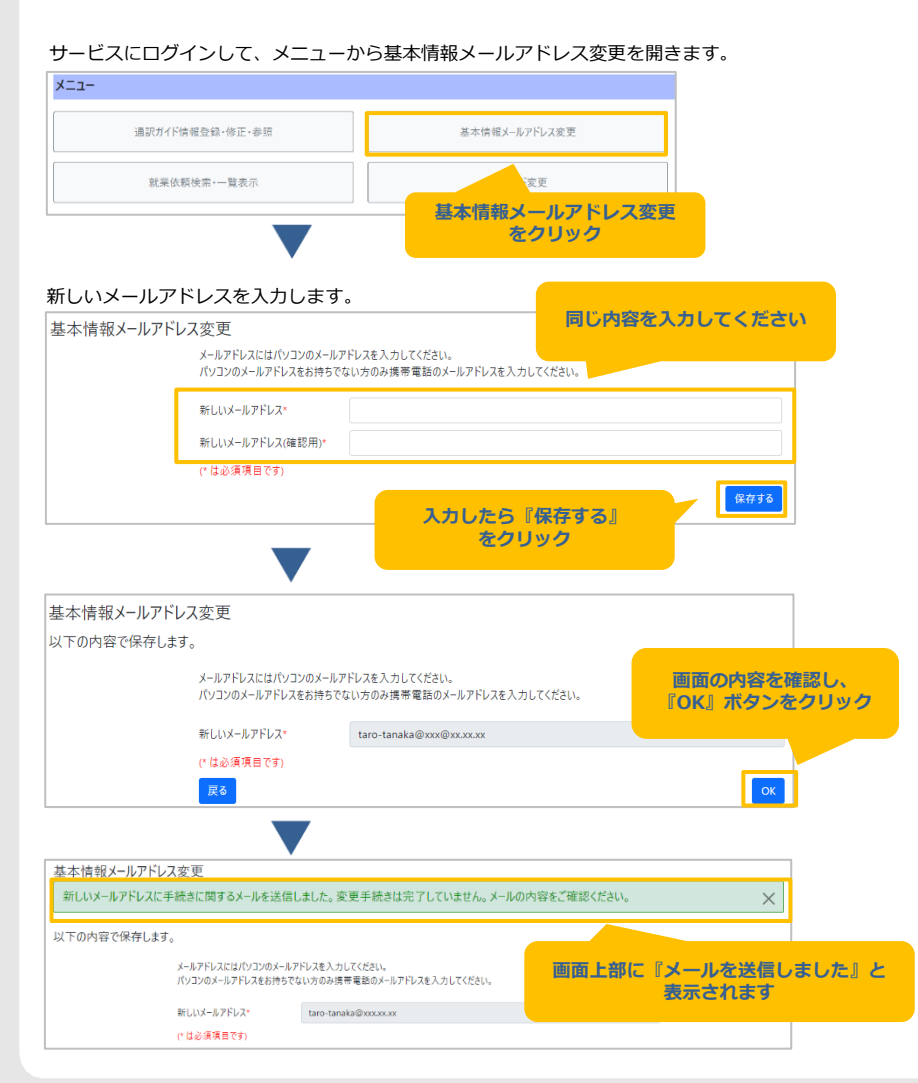

その他

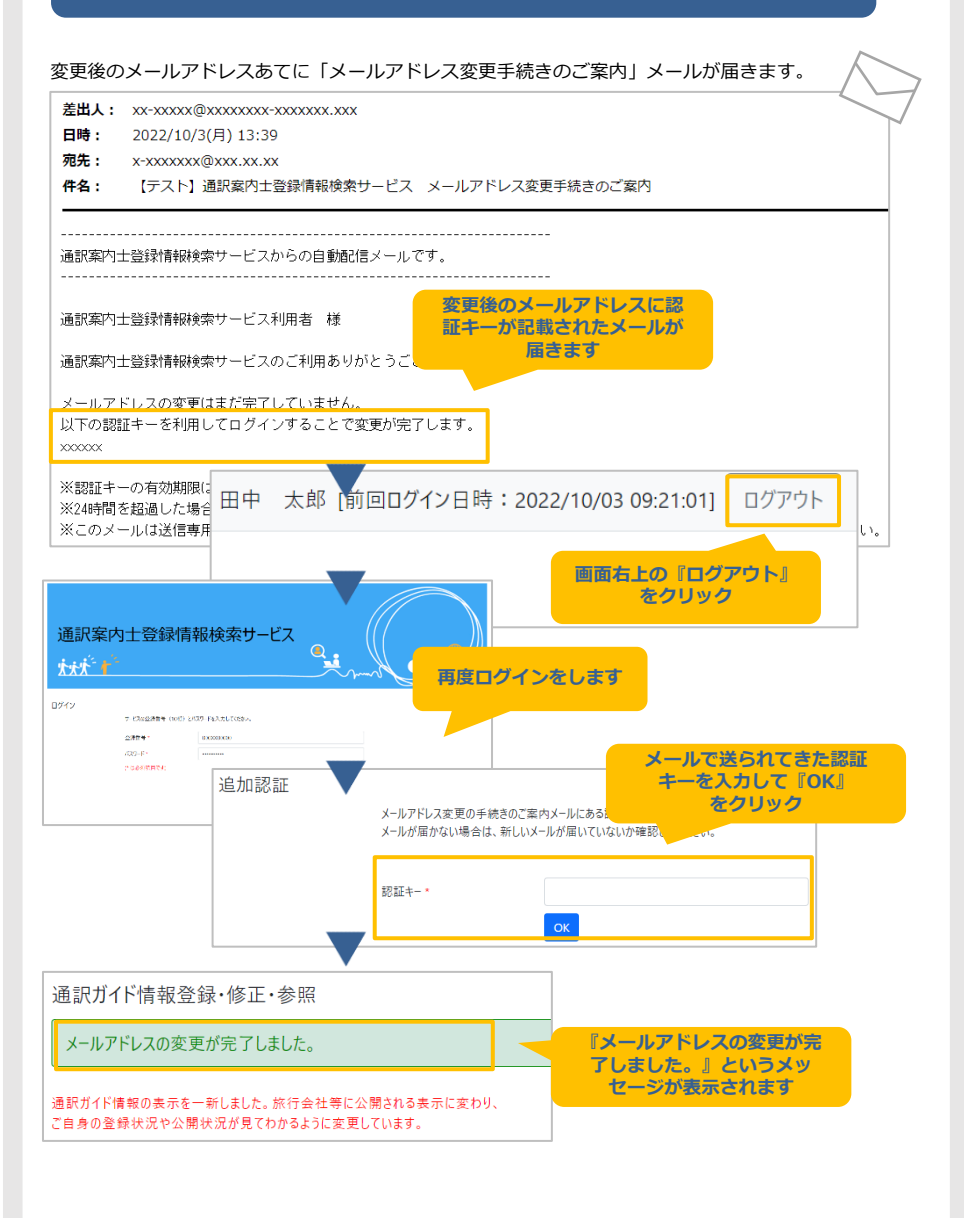

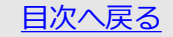

### 3 パスワードを忘れた場合

通訳案内士登録情報検索サービスログイン画面のURLにアクセスします。

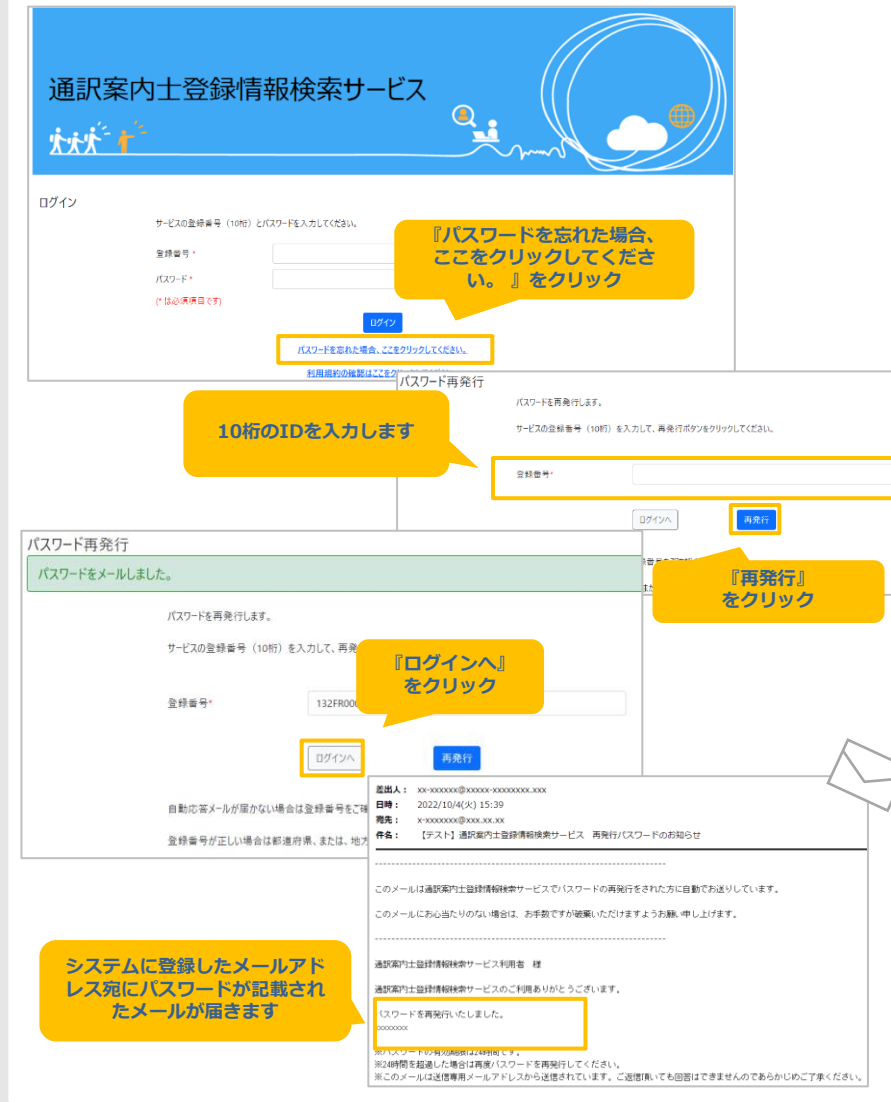

## その他

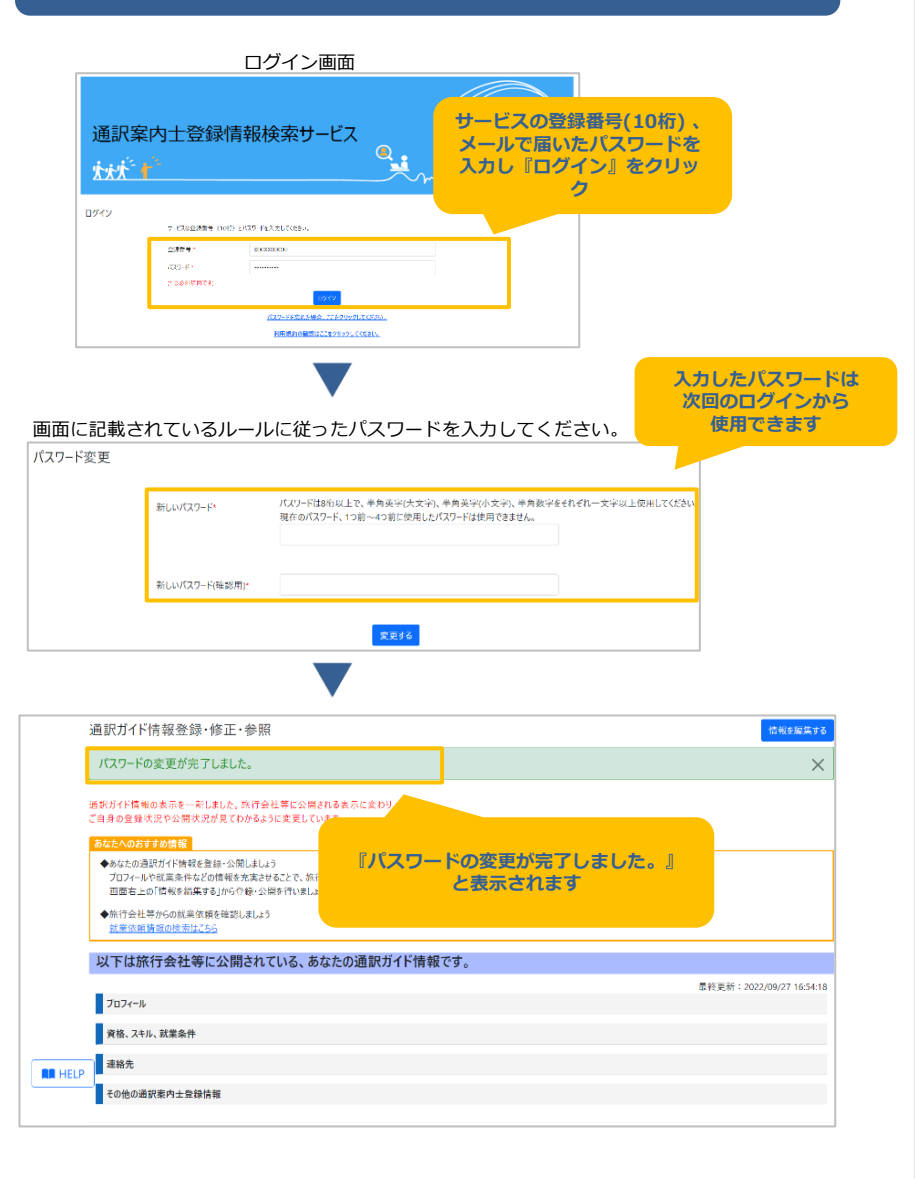

### 4 <u>利用上の注意事項</u>

#### ●操作上の制限

- ・ブラウザの戻るボタンを使用しないでください。
   ブラウザの戻るボタンを使用した場合、予期せぬエラーが発生する場合があります。
- ・ログインから1時間操作されない場合、セッションタイムアウトが 発生します。

セッションタイムアウトが発生すると、それまでの入力内容が消えて しまうため、こまめに保存することをお勧めします。

また、セッションタイムアウトが発生したらログアウトし、再度ログイン してください。

・画面を複数表示した状態でログアウトすると、表示している画面が 操作できなくなります。

すべての画面を閉じて再度ログインしてください。

## よくある質問

#### Q:「サービスの登録番号(10桁)」とはなんですか?

A:サービスの登録番号(10桁)は各通訳案内士の登録番号7桁(アルファ ベット2文字+数字5文字)の頭に自治体ごとの3桁コードを付したものとなっ ています。サービスの登録番号(10桁)が分からない場合は、ご登録された自 治体へお問い合わせ下さい。

Q:「通訳案内士登録情報検索サービス」のアカウントを作った覚えがありません。

A:「通訳案内士登録情報検索サービス」は、観光庁及び自治体が全国通訳案 内士と地域通訳案内士を一元的に管理するため整備されたもので、H29年より 稼働しています。そのため、通訳案内士として自治体に登録されている方につ きましては、当該システム利用の意思に関わらず、アカウントが整備されてい ます。なお、当該システムの利用を開始するには自治体にて、その旨申請する 必要がございます。

## Q:「通訳案内士登録情報検索サービス」に記録された情報は誰が見ているんですか。

A:「通訳案内士登録情報検索サービス」は、利用者の属性により、4つのア カウントが存在しています。それぞれのアカウントが参照できるガイドの範囲 は下記のとおりです。 ①観光庁:全てのガイドの情報 ②自治体:管轄内の全国通訳案内士/地域通訳案内士の情報 ③通訳案内士:自身が公開設定した情報 ④旅行会社等:③が公開している情報

#### Q:旅行会社等に、自身の情報を見られたくありません。

A:公開する情報は、ご自身で設定することが可能です。情報公開の設定方法 は、当マニュアルの「旅行会社等へ情報公開する」「旅行会社等への情報公開 をやめる」を参照ください。

## Q:氏名、住所等は旅行会社等に情報公開せず、通訳案内研修の受講結果の確認にのみ利用することは可能ですか?

A:研修の受講結果の確認だけしたい方は、研修受講年月日の公開だけを行い、 氏名、住所等の他の情報の公開設定や付加情報の入力はしないでください。研 修受講年月日しか公開していない方は、旅行会社等の閲覧対象にはなりません。

#### Q:全ての登録情報が公開されることになるのですか?

A:公開される情報は、通訳案内士様ご自身が「公開する」と設定した情報の みとなります。ご自身が公開の設定をしない限りは、公開されることはありま せん。

## よくある質問

#### Q:どのような情報が公開できるのでしょうか?

A:自治体に登録されている基本情報(氏名、言語、住所 等)の他、付加情報として自己紹介や写真、動画などが公開可能となります。 ※付加情報は入力したものがそのまま公開されますので、公開したくないものは入力しないでください。

#### Q:自治体で設定してもらったはずなのにお知らせのメールが届かない。

A: 自治体のご担当者から必要に応じて、登録後にご連絡されることはあるか もしれませんが、基本的に、登録されたと言うことでシステムからのお知らせ のメールは発信されません。初回のログイン手順については、本マニュアルの 「初めてログインする」の「利用開始設定(p.5)」を参考に、実施してください。

#### Q:情報公開のシステムを使いたいが、まずどこからログインしたら良いのか。

A:本マニュアルの「初めてログインする」の「利用開始設定(p.5)」に初回 ログイン(利用規約同意)のURLが記載されているので、そこから進めて下 さい。

#### Q:初回のログインが出来ない。(利用規約から先に進めない、そもそもやり 方がわからない等)

A:当該システムにログインするには、予め自治体で公開意向の確認とメール アドレスの設定が必要です。自治体でご自身の情報公開を希望されたか、メー ルアドレスを設定されたか覚えていない場合または、設定されていない場合、 観光庁では編集ができないので、ご登録された自治体へご連絡して下さい。

上記が設定されているのにメールが届かない場合は、メールの受信設定でシス テムからのメールが除外されていないか、自治体に登録されたメールアドレス に誤りがないか、ご確認下さい。

#### Q:メール文中のURLのリンクを押しても、Webページが表示されません。

A:インターネットへの接続設定、または関連付けの設定に問題がある可能性 があります。メール文中のURLをコピーして、ブラウザのアドレス欄に直接貼 り付けてください。

## Q:ログインの時の認証キーはログインの度に毎回異なるキーが発行され、毎回入力する必要があるのですか。

A:毎回異なるキーがメールで届きますので、毎回入力いただく必要があります。安全のための仕組みとなりますのでご協力ください。

#### Q:メールアドレスは正しいのに、システムからのメールが届きません。

A:メールの受信設定によっては迷惑メールと見なされる場合があります。迷惑メールに分類されていないか確認してください。

### よくある質問

## Q:先ほど自治体で登録内容を変更してもらったのに、反映されていない。

A:自治体で入力された情報が反映されるのは、翌日以降になります。 明日以降にあらためてログインの上でご確認下さい。

#### Q:公開設定の画面で名前等が入力されていない、自分で編集したいの に入力できない。

A:初期設定の段階では、情報公開の設定がされていないため、画面に 何も表示されませんが、氏名等の通訳案内士登録の際に自治体で登録し た事項は、すでに自治体側で情報を入力しております。なお、ログイン 用のメールアドレスを除き、基本情報の入力は自治体のみが行うことが できるため、誤りがある場合や変更が必要な場合は、自治体へご連絡し て下さい。付加情報については、ご本人で自由に入力することが出来ま す。

#### Q: 就業依頼に応募したのに、旅行会社等から連絡がきません。

A:応募後は原則依頼主側からご自身のメールアドレスまたは、公開している電話番号に連絡が入りますので、まずはお待ちください。 連絡がない場合は、依頼元の問合せメールアドレス(依頼主の連絡先) へ直接お問合せください。

#### Q:通訳案内士登録情報検索サービスを利用できない時間はありますか。 A:毎日00:00~01:59の間はシステムメンテナンスを行うため、通 訳案内士登録情報検索サービスをご利用いただけません。

### Q:ブラウザの戻るボタンを押したら、「読み込み中です。」が表示されました。

A:処理を続けられないため一度画面を閉じてください。 ブラウザの戻る、F5ボタンなどは予期せぬエラーが発生する可能性が ありますので、使用しないでください。

#### Q: 仮パスワード変更後、ログインできなくなりました。

A: 「その他」の「パスワードを忘れた場合」を参考にパスワードの 再発行、初期パスワードの変更を実施してください。

#### Q:パスワード再発行をしましたが、メールが届きません。

A:迷惑メールに分類されている可能性があります。迷惑メールにもない場合は、ご登録先の自治体に、登録しているメールアドレスをご確認 ください。

#### Q:パスワード再発行をしましたが、ログインできません。

A:サービスの登録番号(10桁)、パスワードをご確認ください。

## よくある質問

## Q:ログインするとき、「アカウントがロックされています。」と表示されました。

A:一定回数のログインに失敗すると、アカウントがロックされます。一定時間経てば解除されますので、しばらくお待ちください。

#### Q:入力していないのにパスワードが表示されます。

A: ブラウザでパスワードを保存したとき、自動的に保存された可能性があり ます。入力していないのにパスワードが自動表示された場合は、保存したパス ワードを見直してください。パスワードの確認方法は、ご使用のブラウザのへ ルプを参照してください。

Q:画面に表示された「閉じる」ボタンを押しても画面が閉じません。

A: Chromeは画面からの「閉じる」に対応していません。画面右上の×ボタンを押して閉じてください。(2022年10月時点)

Q:名前や住所などの日本語の一部が、「■」などの記号になっていて読み取れません。

A:ご利用のPCやブラウザの環境により、常用外漢字などが適切に表現できない場合(文字化け)があります。ご了承ください。

Q:「ログインが無効になりました。もう一度ログインしてください。」と表示されました。

A:画面の案内に従ってログアウトし、再度ログインしてください。 なお、それまでの入力内容は消えてしまいますので、ログイン後に再度入力い ただく必要があります。

Q:パスワードの再発行、サービス利用規約確認で、仮パスワードの有効期限 がきれてしまいました。

A:「その他」の「パスワードを忘れた場合」を参考にパスワードの再発行、 パスワードの変更を実施してください。

## Q:メールアドレスに全角文字を入力すると、「使用できない文字が含まれています。」というエラーが表示されます。

A:通訳案内士登録情報検索サービスでは、メールアドレスに全角文字は使用 できません。また、パスワードなど、メールアドレス以外にも、使用する文字 の種類に制限がある場合があります。画面の案内に従って、使用できる文字を 使って入力してください。

#### Q:基本情報メールアドレス変更をしましたが、メールが届きません。

A:入力したメールアドレスが間違えている可能性があります。手続き完了後、 24時間は変更できませんので、24時間後に再度変更手続きを行ってください。

### お問い合わせ先

サービス操作に関するお問い合わせは、通訳案内士登録情報検索サービス 問合せ窓口までご連絡下さい。(メールにて対応しています。) メールアドレス info-nationalguide@nes.jp.nec.com

上記窓口はサービス操作に関連するお問い合わせの受付窓口となります。

サービス操作以外のお問い合わせは、お手数ですがご登録の自治体または 観光庁へお問い合わせください。